## Paramétrer les modèles de lettres de mission

## Paramétrage> Facturation> Modèles de devis et de lettres de mission

Ce menu permet de déclarer les modèles, au format Word, qui seront utilisés pour les lettres de mission

## Ajouter un modèle de lettre de mission

1. Cliquez sur < Ajouter >. La fenêtre suivante apparaît :

| Modèles de lettre de mission |                                                                                                    |
|------------------------------|----------------------------------------------------------------------------------------------------|
| Titre:                       | Loop - Devis - 20200604                                                                                                    |
| Langue:                      | français 💌                                                                                                    |
| Modèle:                      | /azureFile/azureStorageCabinet/CLGI-LM Devis.d 🛛 🖉                                                                           |
| Objet de l'e-mail:           | Le devis de votre mission de présentation des compte                                                                         |
| Texte d'accompagnement:      | "Open Sans" $\checkmark$ <b>B</b> $I$ <u>U</u> $\equiv$                                                                      |
|                              | Madame, Monsieur,                                                                                                    |
|                              | Veuillez trouver ci-joint le devis de<br>notre prestation de <u>présentation des</u><br><u>comptes</u> pour l'exercice 2020. |
|                              | Bien cordialement,                                                                                                    |
|                              | Votre cabinet d'experts-comptables                                                                                           |
| Avec signature: 🗹            |                                                                                                    |
| Page avec élément visuel:    | 1                                                                                                    |
| Abscisse collaborateur (mm): | 40                                                                                                    |
| Ordonnée collaborateur (mm): | 100                                                                                                    |
| Abscisse client (mm):        | 400                                                                                                    |
| Ordonnée client (mm):        | 100                                                                                                    |
|                              | ✓ Ok × Annuler                                                                                                    |

- 2. Définissez le [Titre]
- 3. Sélectionnez un [modèle] dans la liste affichée par l'icône pièce jointe (trombone).

La fenêtre suivante apparaît :

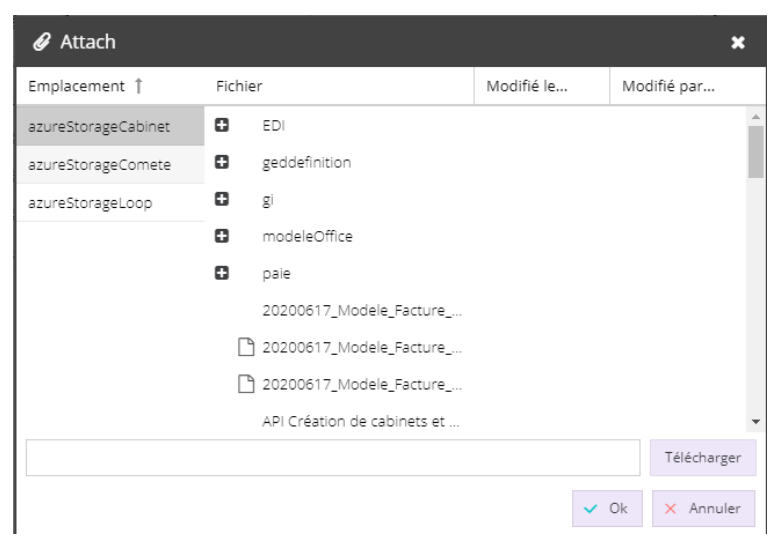

L'arborescence affichée permet d'accéder aux documents présents sur l'Azure Storage du cabinet

4. Recherchez le modèle souhaité puis sélectionnez le

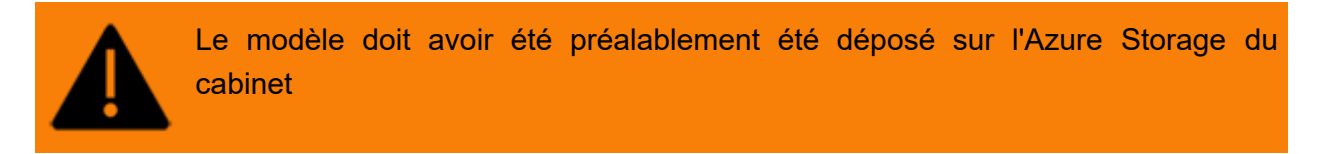

- 5. Saisissez l'**[objet de l'e-mail ]**lors de l'envoi de la lettre de mission
- 6. Déterminez le **[Texte d'accompagnement ]**du mail sur lequel vous envoyer le format pdf de la lettre de mission. Des outils de mise en forme sont disponibles
- 7. Il vous est possible de demander une signature. Dans ce cas, cochez [Avec Signature]
- 8. Calibrez les éléments du modèle de la page :
  - [Page avec élément visuel]
  - [Abscisse collaborateur (mm)]
  - [Ordonnée collaborateur (mm)]
  - [Abscisse client (mm)]
  - [Ordonnée client (mm)]
- 9. **OK**> pour sauvegarder

Il est possible de vous inspirer des modèles créés par Cegid pour créer vos propres modèles de lettre de mission.

## Personnaliser un modèle

Divers éléments doivent être respectés pour effectuer une personnalisation :

• Format .docx (Word)

- Dépôt sur l'Azure Storage du cabinet et sélection dans Gestion interne> Paramétrage> Modèles de lettre de mission
- Chaque balise est intégrable dans le docment Word à travers la syntaxe :

{nomdelabalise}

• Les balises de type tableau sont intégrables à travers la syntaxe :

```
{#nomdutableau}
{nomdelabalise}
{/nomdutableau}
```

• Les balises de type tableau peuvent contenir des sous-tableaux :

```
{#nomdutableau}
{nomdelabalise}
{#nomdusoustableau}
{nomdelabalise}
{/nomdusoustableau}
{/nomdutableau}
```

• Il est possible d'appliquer une mise en forme à la balise. Cette mise en forme sera reprise lors de l'intégration de la balise dans le document (liste à puce, style, etc.)

La liste des balises est disponible sur la fiche technique **"Liste des mots clés** dans le modèle d'édition de la lettre de mission"